# Modifying CRC or FPC Grant Award End Dates

**Purpose**: Use this document as a reference for how to modify or extend the End Date of a Cost Reimbursable Contract (CRC or As Incurred) or Fixed Price Contract (FPC) Grant Awards (also known as a No Cost Extension) in ctcLink.

Audience: Finance/Grant Fiscal Staff.

You must have at least one of these local college managed security roles:

- ZC Awards Processing
- ZD Grants-Contracts Inq
- ZZ Awards Processing
- ZZ Grants-Contracts Reports

You must also set these User Preference Definitions:

• FSCM 9.2 - Grants Security

If you need assistance with the above security roles or User Preference Definitions, please contact your local college supervisor or IT Admin to request role access.

### **Modifying CRC or FPC Grant Award End Dates**

#### Navigation: Grants > Awards > Modify End Dates

Please Note: In order to maintain balance between the Grant-side and Contract-side of an Award, the End Date must be updated on all four sets of tables; Contract lines, Associated Projects & Activities, Award Funding and Award Modifications. Once this process is completed, please submit a <u>Service Ticket</u> to request your project's End Date be updated in Commitment Control.

- 1. The **Modify End Dates** search page will display. Enter or look up the **Business Unit**.
- 2. Enter or look up the **Award ID** or **Project Number**.
- 3. Select Search.

- 4. The **Search Results** will display below. Select the **Results**.
- 5. The **Modify End Dates** page will display. Review the Award's five tables with listed **End Dates**.

If you have multiple lines in various sections, i.e. **Associated Projects & Activities**, be sure to select the **View All** link to be able to select all lines.

| Modify End I                                          | Dates                                         |            |                  |                                |                    | Modify End Dates      | ;                        |        |                 |            |          |   |
|-------------------------------------------------------|-----------------------------------------------|------------|------------------|--------------------------------|--------------------|-----------------------|--------------------------|--------|-----------------|------------|----------|---|
| Modify End                                            | l Dates                                       |            |                  |                                |                    |                       |                          |        |                 | Related Co | ntent 👻  | N |
|                                                       | Award ID 200000000000000000000000000000000000 |            |                  |                                |                    |                       |                          |        |                 |            |          |   |
|                                                       | Reference A                                   | ward Nur   | nber 124-WFDA-23 |                                | Contract T         | ype GRANT             |                          |        |                 |            |          |   |
| Federal A                                             | Award Identific                               | ation Nur  | mber             |                                | Awar               | d PI Ybarra, Amy Lynn |                          |        |                 |            |          |   |
| Award Start Date 07/01/2022 Award End Date 08/31/2023 |                                               |            |                  |                                |                    |                       |                          |        |                 |            |          |   |
| ΠĘQ                                                   |                                               |            |                  |                                |                    |                       | 4     4     1-1 of 1   • | • • •  | View All        |            |          |   |
| General                                               | Limits                                        | Þ          |                  |                                |                    |                       |                          |        |                 |            |          |   |
| Select                                                | Line                                          | Produc     | t                | Description                    | Price Type         | Start Date            | End Date                 | Status |                 |            |          |   |
|                                                       | 1                                             | GRANT      | _SVC             | Reimbursable Grant<br>Services | Rate               | 07/01/2022            | 08/31/2023               | Active |                 |            |          |   |
| Select All Lines                                      |                                               |            |                  |                                |                    |                       |                          |        |                 |            |          |   |
| Resociated                                            | r Frojects & P                                | CUVIUES    |                  |                                |                    |                       |                          | 14 4   | 1-5 of 7 🐱      | ▶ <b>)</b> | View All | ] |
| General                                               | <u>C</u> ommitmer                             | nt Control | ₽                |                                |                    |                       |                          |        |                 |            |          |   |
| Select                                                | Actions                                       |            | Project          | Activity                       | Project Start Date | Project End Date      | Activity Start D         | ate Ac | tivity End Date |            |          |   |
|                                                       | ▼Acti                                         | ons        | 000007999        | 23WFADM                        | 07/01/2022         | 08/31/2023            | 07/01/2022               | 08/    | 31/2023         |            |          |   |
|                                                       | ▼Acti                                         | ons        | 000007999        | 23WFIC                         | 07/01/2022         | 08/31/2023            | 07/01/2022               | 08/    | 31/2023         | 3          |          |   |
|                                                       | ▼Acti                                         | ons        | 000007999        | 23WFVE                         | 07/01/2022         | 08/31/2023            | 07/01/2022               | 08/    | 31/2023         |            |          |   |
|                                                       | Acti                                          | ons        | 0000007999       | 23WFWBL                        | 07/01/2022         | 08/31/2023            | 07/01/2022               | 08/    | 31/2023         |            |          |   |

- 6. For each section, select the individual checkbox(es) or the **'Select All Lines'** link to all the corresponding tables to update the End Dates:
  - a. Select the checkbox or 'Select All Lines' link for Contract Lines.
  - b. Select the checkbox or 'Select All Projects/Activities' link for all Associated Projects & Activities.
  - c. Select the checkbox or 'Select Funding Period' link for Award Funding.
  - d. Select the checkbox or '**Select Modification Period**' link for **Award Modifications**. Optional to add the **Reference Award Number**.
  - e. Select the checkbox or 'Select Team Schedule' link for Project Team Members.

Optional to select the **Clear All Lines** link if need to reset or uncheck lines.

| < Medity End D               | lates              |                      |              |                      |                |              |                |                |                    |                |                  | Mos           | ity End Dat   | 85        |            |          |     |     |          |
|------------------------------|--------------------|----------------------|--------------|----------------------|----------------|--------------|----------------|----------------|--------------------|----------------|------------------|---------------|---------------|-----------|------------|----------|-----|-----|----------|
| Modify End                   | Dates              |                      |              |                      |                |              |                |                |                    |                |                  |               |               |           |            |          |     |     |          |
| Award 10 0000000000000013715 |                    |                      |              |                      |                |              |                |                |                    |                | 2822-23 WorkFirt | t Delvery /   | prement       |           |            |          |     |     |          |
| Federal                      | Reference Award    | Number 124<br>Number | WFDA-23      |                      |                |              |                |                | Contract T<br>Awar | 111            | GRANT            |               |               |           |            |          |     |     |          |
|                              | Award S            | tart Date 071        | 01/2022      |                      |                |              |                |                | ward End D         | w              | 88/31/2823       |               |               |           |            |          |     |     |          |
| · Contract Li                | 243                |                      |              |                      |                |              |                |                |                    |                |                  |               |               |           |            |          |     |     |          |
| 11 Q                         |                    |                      |              |                      |                |              |                |                |                    |                |                  | 16 - 4        | 5-1 af 1 👽    |           | H I Week   | a        |     |     |          |
| General                      | Linits (p          |                      |              |                      |                |              |                |                |                    |                |                  |               |               |           |            |          |     |     |          |
| Select                       | Line Prod          | luct                 | D            | ncription            |                |              | Price          | Туре           | 51                 | art Del        |                  | End Dat       |               | Status    |            |          |     |     |          |
|                              | 1 084              | NT_SVC               | Ri<br>Se     | entursati<br>ervices | e Grant        |              | Rate           |                | 03                 | 012K           | 22               | 06/31/2       | 23 🛱          | Active    |            |          |     |     |          |
| Select All                   | Lines              |                      |              |                      | Clear All Line |              |                |                |                    |                |                  |               |               |           |            |          |     |     |          |
| · Associated                 | Projects & Activit | ies.                 |              |                      |                |              |                |                |                    |                |                  |               |               |           |            |          |     |     |          |
| Π Q                          |                    |                      |              |                      |                |              |                |                |                    |                |                  |               |               |           | 16 1       | 1-7 al   | 7 4 | > > | <1 Vev 5 |
| General                      | Commitment Com     | ee lee               |              |                      |                |              |                |                |                    |                |                  |               |               |           |            |          |     |     |          |
| Select                       | Actions            | Project              |              | ^                    | the Ry         |              | Proj           | ect Start C    | Date               | "Proj          | ject End Date    |               | Activity S    | tert Date | 'Activ     | Ry End C | ate |     |          |
|                              | ▼ Actions          | 0000007999           |              | 2                    | INTADM         |              | 07/0           | 1/2022         |                    | 660            | 10923            | 鼠             | 67/01/282     | 2         | 06/31      | 2923     |     | ŝ   | 1        |
|                              | ▼ Actions          | 0000007999           |              | 2                    | INFIC          |              | 07/9           | 1/2022         |                    | 080            | 10923            | 鼠             | 67/01/282     | 2         | 96/31      | 2923     |     | 煎   |          |
|                              | ▼ Actions          | 0000007999           |              | 2                    | MINE           |              | 07/9           | 1/2022         |                    | 080            | 1 (2923          | Ŕ             | 67/01/282     | 2         | 05/31      | 2923     |     | 煎   |          |
|                              | ▼ Actions          | 0000007999           |              | 2                    | MTWOL          |              | 07/0           | 1/2022         |                    | 000            | 10923            | 鼠             | 67/01/282     | 2         | 0031       | 2923     |     | 節   |          |
|                              | * Actions          | ******               |              | 2                    | MESS           |              | 07/9           | 1/2022         |                    | 000            | 10923            | 煎             | 87/01/282     | 2         | 0531       | 2923     |     | 前   |          |
|                              | * Actions          | 0000000000           |              | 2                    | IVET           |              | 07/9           | 1/2022         |                    | 00.7           | 11 (2923)        | 前             | 67/01/282     | 2         | 00.31      | 2923     |     | 前   |          |
|                              | * Actions          | 000000000            |              |                      | 238.87 67.9    |              |                | 1/2022         |                    | 002            | 19923            |               | 67/01/282     | 2         | 00.01      | 2923     |     |     |          |
| R Constant                   | Concept Vietnemer  |                      |              |                      |                |              |                |                |                    |                |                  |               |               |           |            |          |     |     |          |
| * frand Fund                 | line               |                      |              |                      |                |              |                |                |                    |                |                  |               |               |           |            |          |     |     |          |
| = Q                          |                    |                      |              |                      |                |              |                |                |                    |                |                  |               |               |           |            | 4014 ~   |     | H.  |          |
| Select                       | Project            |                      | Period       |                      | Begin D        | de .         |                | End Date       |                    |                |                  |               | Funded Ame    | unt Cu    | тевсу      |          |     |     |          |
|                              | 0000007999         |                      |              | 1 8                  | 07/01/20       | 22           | (80.21.0222 開) |                |                    | 541679.000 USD |                  |               |               |           | +          |          |     |     |          |
|                              | 0000002000         |                      |              | 1 8                  | 07/01/2022     |              | 00.010020 月    |                | 3 煎                | 1              |                  | 34375.000 USD |               | 0         | 1          |          |     |     |          |
|                              | 0000000000         |                      |              | 1 8                  | 07/01/20       | 22           | eno10222 00    |                |                    |                | 215000.000 USD   |               |               |           |            | +        |     |     |          |
|                              | 0000002004         |                      |              | 1 10                 | 07/01/20       | 22           |                | 860210822 00   |                    |                |                  | 3590.000 USD  |               |           |            | Ŧ        |     |     |          |
| - Select Fa                  | ndes Period        |                      |              |                      | Crear Funde    | o Period     |                |                |                    |                |                  |               |               |           |            |          |     |     |          |
|                              |                    |                      |              |                      |                |              |                |                |                    |                |                  |               |               |           |            |          |     |     |          |
|                              | ncasona            |                      |              |                      |                |              |                |                |                    |                |                  |               |               |           | < 1-1 of 1 | v >      | E.  | Ver | All      |
| Select                       | Reference Award I  | lumber               | Perior       | d                    | Issue Date     |              |                | Beoin Date Tin |                    | nd Date        |                  |               | Amount Cu     |           |            | Currency |     |     |          |
|                              | 124-WFDA-23        |                      |              | 1                    |                | 07           | 62.6           | 1/2622         | 28.2               | 1(2222)        | 02               |               | 794754.00 USD |           |            |          |     | +   |          |
| -                            | -                  |                      |              |                      |                |              |                |                |                    |                |                  |               |               |           |            |          |     |     |          |
| See. 1 M                     | foncation Petros   |                      |              |                      | Ciear Nooth    | ation Period |                |                |                    |                |                  |               |               |           |            |          |     |     |          |
| Project Team                 |                    |                      |              |                      |                |              |                |                |                    |                |                  | 1-4 of        | 1 v ->        | e i w     | ev Al      |          |     |     |          |
| Salart                       | Dreisert T         | ann Member           | Marra        |                      |                | Droject Dole |                |                | Schadula           |                | Start Date       | 100           | Data          |           |            |          |     |     |          |
|                              |                    |                      |              |                      |                |              |                |                |                    |                |                  |               |               |           |            |          |     |     |          |
|                              | 00000-999          |                      | 100          |                      |                | n            |                |                |                    |                | 6001/2022        | 003           |               |           |            |          |     |     |          |
| •                            | 000000000 1        |                      | Rag          | rad                  |                | Р            |                |                |                    | ,              | 67/91(2822       | 00/3          | V2323 [H]     |           |            |          |     |     |          |
|                              | 0000000000 1       | 01                   | Rap          | rad                  |                | Р            |                |                |                    |                | 67/91/2822       | 00/3          | 12323 🗒       |           |            |          |     |     |          |
|                              | 000000004 1        | 011                  | Rap          | rhael                |                | Р            |                |                |                    | 1              | 67/91/2822       | 00/3          | 12323 🗒       |           |            |          |     |     |          |
| Select Te                    | an Schedule        |                      |              |                      | Clear Team     | Schedule     |                |                |                    |                |                  |               |               |           |            |          |     |     |          |
| Copy End D                   | ates               |                      |              |                      |                |              |                |                |                    |                |                  |               |               |           |            |          |     |     |          |
|                              | New End Date       |                      | Ħ            |                      | Copy New       | End Date     |                |                |                    |                |                  |               |               |           |            |          |     |     |          |
|                              |                    |                      |              |                      |                |              |                |                |                    |                |                  |               |               |           |            |          |     |     |          |
| View Contract                |                    | Update Come          | nitment Cont | rei Budget           |                | Pro          | cess N         | lonitor        |                    |                |                  |               |               |           |            |          |     |     |          |
| Save                         | lature to Search   | Previous in Li       | t Ned        | in List              |                |              |                |                |                    |                |                  |               |               |           |            |          |     |     |          |
|                              |                    | _                    | _            | _                    |                |              |                |                |                    |                |                  |               |               |           |            |          |     |     |          |

- 7. At the end of the page, in the **Copy End Dates** Section, enter or select the desired **New End Date**, i.e. 09/30/2023.
- 8. Select the **Copy New End Date** button. Note the sections will update to the new end date.
- 9. Select the **Save** button.

| New           | End Date | 09/30/2023  | Ē         |               | Copy New End Date |                |
|---------------|----------|-------------|-----------|---------------|-------------------|----------------|
| /iew Contract | l        | Jpdate Comr | nitment C | ontrol Budget |                   | Process Monito |
|               |          |             |           |               |                   |                |

10. The Process Instance message window displays. Select the **OK** button.

Upon saving, a message will alert you to a new process (GM\_PRJ\_KKUPD) that will run automatically to update the commitment control end date in the ACT\_KK and DETAIL\_KK ledger groups. You must still submit a service desk ticket to have SBCTC adjust the commitment control end date in the PROJECT\_KK ledger group.

|   | 0110112022                 | 03/30/2023           | Active                      |           |
|---|----------------------------|----------------------|-----------------------------|-----------|
|   |                            |                      |                             |           |
|   | Drasaaa Instansa 4006220 h | as been esheduled to | undate the commitment cont  | rol datas |
|   | Process Instance 4006339 h | as been scheduled to | update the commitment conti | of dates. |
|   |                            |                      | _                           |           |
|   |                            | OK                   |                             |           |
| ÷ |                            |                      |                             |           |
|   |                            |                      |                             |           |

- 11. In the **Associated Projects & Activities** section, select the **Commitment Control** tab.
- 12. Note the updated Project End Date(s) and the Commitment Control End Date is unchanged.
  - Upon saving your page, the Contract Lines, Associated Projects & Activities, and Award Modifications will be updated to reflect the New End Date. However notice the Award Funding's date has remained the same. The Commitment Control End Date will need to be changed by SBCTC. You can check your commitment control dates by selecting the Commitment Control tab in the Associated Projects & Activities section of the page.

| <ul> <li>Associated P</li> </ul> | ▼ Associated Projects & Activities             |                    |                               |                    |                  |                               |                             |                                    |  |  |  |  |  |  |
|----------------------------------|------------------------------------------------|--------------------|-------------------------------|--------------------|------------------|-------------------------------|-----------------------------|------------------------------------|--|--|--|--|--|--|
| E Q                              | Imp     Q       III     III       III     Viet |                    |                               |                    |                  |                               |                             |                                    |  |  |  |  |  |  |
| General                          | Commitment Contr                               | Commitment Control |                               |                    |                  |                               |                             |                                    |  |  |  |  |  |  |
| Select                           | Actions                                        | Project            | Activity                      | Project Start Date | Project End Date | Commitment Control Begin Date | Commitment Control End Date | New Commitment Control<br>End Date |  |  |  |  |  |  |
|                                  | ▼ Actions                                      | 0000007999         | 23WFADM                       | 07/01/2022         | 09/30/2023       | 07/01/2022                    | 08/31/2023                  |                                    |  |  |  |  |  |  |
|                                  | ▼ Actions                                      | 0000007999         | 23WFIC                        | 07/01/2022         | 09/30/2023       | 07/01/2022                    | 08/31/2023                  |                                    |  |  |  |  |  |  |
|                                  | ▼ Actions                                      | 0000007999         | 23WFVE                        | 07/01/2022         | 09/30/2023       | 07/01/2022                    | 08/31/2023                  |                                    |  |  |  |  |  |  |
|                                  | ▼ Actions                                      | 0000007999         | 23WFWBL                       | 07/01/2022         | 09/30/2023       | 07/01/2022                    | 08/31/2023                  |                                    |  |  |  |  |  |  |
|                                  | ▼ Actions                                      | 000800000          | 23WFSS                        | 07/01/2022         | 09/30/2023       | 07/01/2022                    | 08/31/2023                  |                                    |  |  |  |  |  |  |
|                                  | ▼ Actions                                      | 0000008003         | 23VET                         | 07/01/2022         | 09/30/2023       | 07/01/2022                    | 08/31/2023                  |                                    |  |  |  |  |  |  |
| 0                                | ▼ Actions                                      | 0000008004         | 23BST                         | 07/01/2022         | 09/30/2023       | 07/01/2022                    | 08/31/2023                  |                                    |  |  |  |  |  |  |
| Select All Pr                    | rojects/Activities                             |                    | Clear All Projects/Activities |                    |                  |                               |                             |                                    |  |  |  |  |  |  |

13. Review your Award ID changes to confirm it has updated to the new end date, i.e. 09/30/ 2023.

| < Modily End  | Dates                                                                                                    |                |                                         |         |                      |           |                  |            |                | Mor                | tify End Dates      |         |                   |     |        |     |
|---------------|----------------------------------------------------------------------------------------------------|----------------|-----------------------------------------|---------|----------------------|-----------|------------------|------------|----------------|--------------------|---------------------|---------|-------------------|-----|--------|-----|
| Modify End    | d Dates                                                                                                    |                |                                         |         |                      |           |                  |            |                |                    |                     |         |                   |     |        |     |
|               |                                                                                                    | Award ID 0000  | 000000000000000000000000000000000000000 | 15      |                      |           |                  | Title      | 2022-23 WooF   | inst Delivery Agre | ement               |         |                   |     |        |     |
|               | Reference Awars                                                                                                    | Number 1241    | nFDA-23                                 |         |                      |           | Con              | tract Type | GRANT          |                    |                     |         |                   |     |        |     |
| Federal       | Award Identification                                                                                                    | Number         |                                         |         |                      |           |                  | Award PI   |                |                    |                     |         |                   |     |        |     |
|               | And a state of the state of the | ANY CARR \$179 | 1/28/22                                 |         |                      |           | ANE AN           | Cine Cone  | and and a      |                    |                     |         |                   |     |        |     |
| - Contract I  | ines.                                                                                                    |                |                                         |         |                      |           |                  |            |                |                    |                     |         |                   |     |        |     |
| m; Q.         |                                                                                                    |                |                                         |         |                      |           |                  |            |                | 14                 | 1.1.0(1 ¥           | > >     | E View All        |     |        |     |
| General       | Unto D                                                                                                    |                |                                         |         |                      |           |                  |            |                | _                  |                     |         |                   |     |        |     |
| Select        | Line Pr                                                                                                    | oduct          | Descr                                   | iption  |                      |           | Price Type       | 510        | et Date        | End Det            | • •                 |         |                   |     |        |     |
|               | 1 08                                                                                                    | UNIT_SVC       | Reint                                   | ursabie | e Grant              |           | Rate             | 071        | 012322         | 09/20/20           | 23 A                | ctve    |                   |     |        |     |
| Calert at     | Lines                                                                                                    |                |                                         | 1.0     | and All Lines        |           |                  |            |                |                    |                     |         |                   |     |        |     |
|               |                                                                                                    |                |                                         |         |                      |           |                  |            |                |                    |                     |         |                   |     |        |     |
| The o         | a projects & Activ                                                                                                    | toos .         |                                         |         |                      |           |                  |            |                |                    |                     | 14      | 4 1747 9          |     |        | Ver |
| General       | Commitment Co                                                                                                    | etal le        |                                         |         |                      |           |                  |            |                |                    |                     |         |                   |     |        |     |
| Salart        | Actions                                                                                                    | Devient        |                                         |         | tivity.              |           | Designal Start D | -          | Project End Da | **                 | Antivery Start Date |         | Artivery End Date |     |        | _   |
|               |                                                                                                    |                |                                         |         |                      |           |                  |            |                |                    |                     |         |                   |     |        |     |
|               | * Actions                                                                                                    | 0000007995     |                                         | 23      | INFADM               |           | 07/01/2022       |            | 09/30/2023     |                    | 071012022           |         | 09/30/2023        |     |        |     |
|               | ▼Actions                                                                                                    | 0000037995     |                                         | 23      | MPIC                 |           | 07/01/2022       |            | 89/30/2823     |                    | 07/01/2022          |         | 89/30/2023        |     |        |     |
| D             | ▼Actions                                                                                                    | 0000007995     |                                         | 23      | MTYE                 |           | 07/01/2022       |            | 09/30/2023     |                    | 07/01/2022          |         | 09/30/2023        |     |        |     |
|               | ▼ Actions                                                                                                    | 0000007995     |                                         | 23      | MTWOL                |           | 07/01/2022       |            | 89/30/2023     |                    | 07/01/0922          |         | 89/30/2023        |     |        |     |
|               | TATION                                                                                                    | 0000002.000    |                                         | 23      | MT25                 |           | 07/01/2022       |            | 89/30/2023     |                    | 47012922            |         | 89/30/2023        |     |        |     |
|               | - 1000                                                                                                    |                |                                         |         |                      |           |                  |            |                |                    | 01010011            |         |                   |     |        |     |
|               | *Actions                                                                                                    | 0000008803     |                                         |         | WET                  |           | 07/01/2022       |            | 09/30/2023     |                    | 67/01/2022          |         | 09/50/2023        |     |        |     |
|               | * Actions                                                                                                    | 0000005004     |                                         | 23      | 051                  |           | 07/01/2022       |            | 09/30/2023     |                    | 07/01/2022          |         | 89/30/2023        |     |        |     |
| Select Al     | Projects/Activities                                                                                                    |                |                                         | a a     | lear All Projects/Ac | livões    |                  |            |                |                    |                     |         |                   |     |        |     |
| · Award Fun   | (Gag                                                                                                    |                |                                         |         |                      |           |                  |            |                |                    |                     |         |                   |     |        |     |
| 77 Q,         |                                                                                                    |                |                                         |         |                      |           |                  |            |                |                    |                     |         | 4 1-4 of 4 1      | i k |        |     |
| Select        | Project                                                                                                    |                | Period                                  |         | Degin Date           |           | End Date         |            |                |                    | Funded Amount       | Current | ncy               |     |        |     |
|               | 0000007099                                                                                                    |                | 1                                       |         | 07/01/2022           |           | 09/30/2023       |            |                |                    | 541878.000          | USD     |                   | +   |        |     |
|               |                                                                                                    |                |                                         |         | 12010033             |           |                  |            |                |                    | 14178-000           |         |                   | 늡   |        |     |
|               |                                                                                                    |                |                                         |         |                      |           |                  |            |                |                    |                     |         |                   |     |        |     |
|               | 0000000000                                                                                                    |                | - 1                                     | -       | 67/01/2622           |           | 09/30/2023       |            |                |                    | 215300.000          | USD     |                   | +   |        |     |
|               | 000000004                                                                                                    |                | 1                                       |         | 67/01/2622           |           | 09/30/2023       |            |                |                    | 3500.000            | USD     |                   | +   |        |     |
| 2 Delect P    | unding Period                                                                                                    |                |                                         | , o     | lear Funding Perio   | d         |                  |            |                |                    |                     |         |                   |     |        |     |
| * Award Nor   | distion                                                                                                    |                |                                         |         |                      |           |                  |            |                |                    |                     |         |                   |     |        |     |
| 10 Q          |                                                                                                    |                |                                         |         |                      |           |                  |            |                |                    | н.                  | 4 1-1   | i of i 🖌 🕨        | E L | Vev Al |     |
| Select        | Reference Awars                                                                                                    | Number         | Period                                  | 1       | see Dete             | Be        | gin Date         | End Date   |                |                    | Ance                | et Cur  | rrency            |     |        |     |
|               |                                                                                                    |                |                                         |         |                      |           | -                |            |                | _                  | Decide a            |         |                   |     |        |     |
|               | 124 MPDW23                                                                                                    |                |                                         | 1       |                      |           | www.cocc         | 0930202    |                |                    | (BALDA              | 199 05  | 0                 | 1   |        |     |
| Select V      | Indification Period                                                                                                    |                |                                         | 3 0     | ear Modification P   | eciad     |                  |            |                |                    |                     |         |                   |     |        |     |
| · Project Te  | am                                                                                                    |                |                                         |         |                      |           |                  |            |                |                    |                     |         |                   |     |        |     |
| = Q           |                                                                                                    |                |                                         |         |                      |           |                  |            | 14             | 4 14 0             | 4 × 1 1 1           | Ver A   | u                 |     |        |     |
| Select        | Project                                                                                                    | Team Moniter   | Nome                                    |         |                      | Project # | icie             | School     | 1.de 55        | ort Dele           | End Date            |         |                   |     |        |     |
|               | 000007999                                                                                                    | 1010           | 840                                     |         |                      | е         |                  |            | 1 02           | 012022             | 09/30/2823          |         | -                 |     |        |     |
|               |                                                                                                    |                |                                         |         |                      | -         |                  |            |                |                    |                     |         |                   |     |        |     |
|               |                                                                                                    |                | . eape                                  | **      |                      |           |                  |            | 1 94           | NY COLO            | VIEDOCICS           |         |                   |     |        |     |
|               | 0000006903                                                                                                    | 1010           | Raph                                    | 84      |                      | м         |                  |            | 1 07           | 012022             | 09/50/2823          |         |                   |     |        |     |
|               | 0000008004                                                                                                    | 1011           | Raph                                    | eef .   |                      |           |                  |            | 1 07           | 012022             | 09/36/2823          |         |                   |     |        |     |
| Select 3      | eam Schedule                                                                                                    |                |                                         | ) ci    | lear Team Schedu     |           |                  |            |                |                    |                     |         |                   |     |        |     |
|               |                                                                                                    |                |                                         |         |                      |           |                  |            |                |                    |                     |         |                   |     |        |     |
| Copy End I    | Dates                                                                                                    |                | <b>A4</b>                               |         |                      |           |                  |            |                |                    |                     |         |                   |     |        |     |
|               | New End Do                                                                                                    |                | m                                       |         | Copy New End C       | 1009      |                  |            |                |                    |                     |         |                   |     |        |     |
| Mary Contract |                                                                                                    | Undete Comm    | alternant Canatora De                   | daw.    |                      |           | -                |            |                |                    |                     |         |                   |     |        |     |
| the Constant  |                                                                                                    |                |                                         |         |                      |           | -                |            |                |                    |                     |         |                   |     |        |     |
| Save          | Return to Search                                                                                                    | Previous in Li | at Next in L                            | ia i    |                      |           |                  |            |                |                    |                     |         |                   |     |        |     |
|               |                                                                                                    |                |                                         |         |                      |           |                  |            |                |                    |                     |         |                   |     |        |     |

Even though the End Dates were updated, please submit a Service Desk Ticket to extend the end date in **Commitment Control**.

- 14. Submit a <u>service desk ticket</u> to update the KK dates (using Request Type: ctcLink Support
   > Finance > Grants) requesting the Project end date be extended in Commitment Control.
   Please include the name of the Grant Name, Project ID, and new End Date.
- 15. Process complete.

### **Video Tutorial**

The video below demonstrates the process actions described in the steps listed above. There is no audio included with this video. Select the play button to start the video.

## Video Tutorial Via Panopto

View the external link to <u>Modifying CRC or FPC Grant Award End Dates</u>. This link will open in a new tab/window.